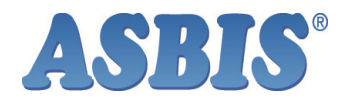

## Instructiuni efectuare garantii in platforma B2B

 <u>"GARANȚIE" în magazinul online</u>. Atunci când clientul face click pe "Garanţie" în magazinul online, acesta va vizualiza mesaje publicitare sau programul de lucru şi datele de contact ale biroului dumneavoastră. <u>Atenție: Puteți să trimiteți informațiile pe care doriți să le vizualizeze clienții</u> dumneavoastră?

Dedesubt, clientul poate regăsi o interpretare a meniului Garanții.

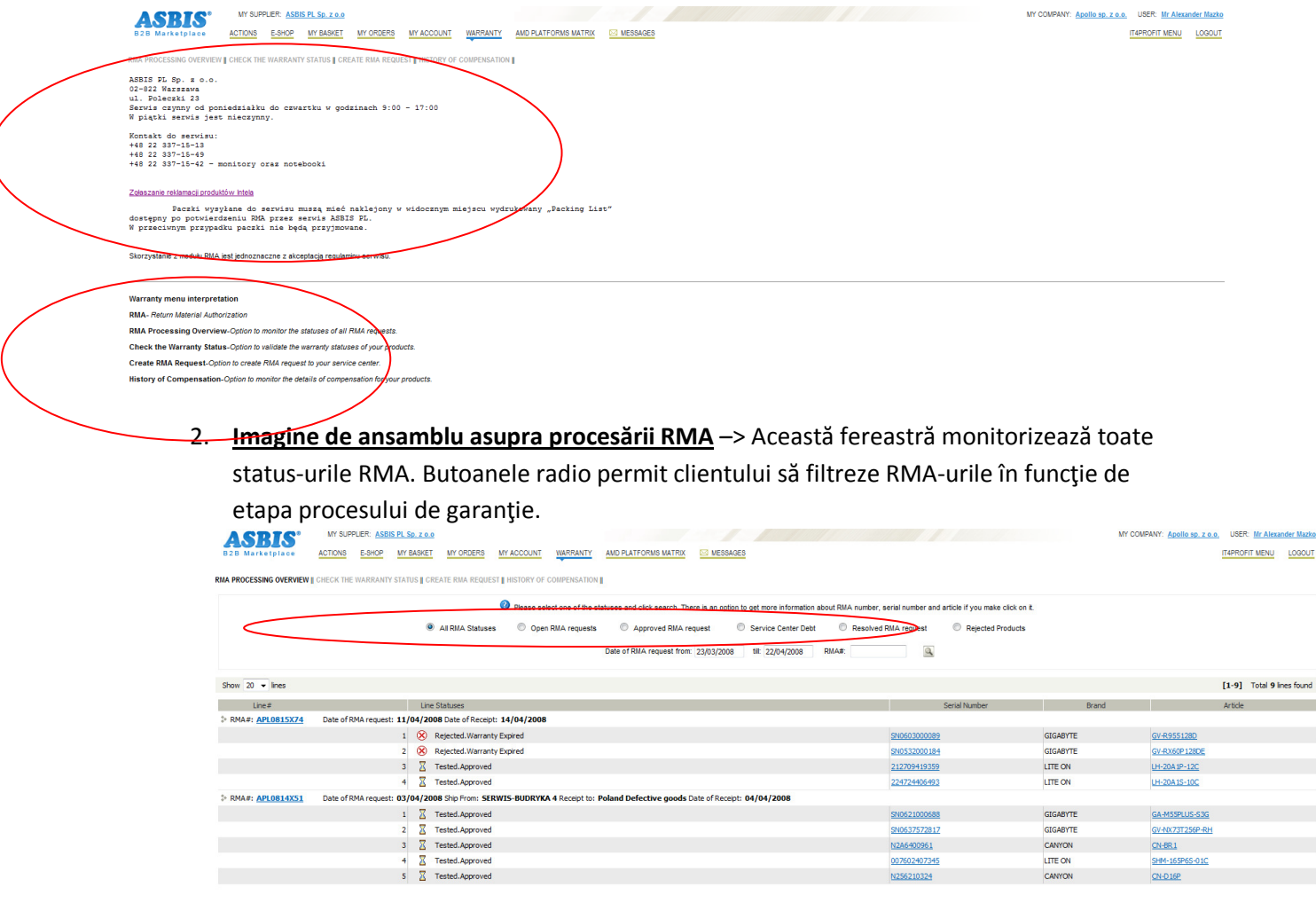

2.1 Exemplu de "Datorie Centru Servicii".

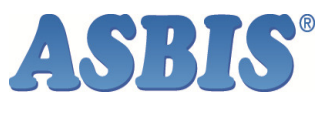

| ASRIS'                                                                                               | MY SUPPLIER: ASBIS PL Sp. z o.o                                                                                                    |                                                    | MPANY: Apollo sp. z o.o. USER: Mr Alexander Mazko |          |                       |  |  |  |  |  |  |  |
|----------------------------------------------------------------------------------------------------|----------------------------------------------------------------------------------------------------|----------------------------------------------------|---------------------------------------------------|----------|-----------------------|--|--|--|--|--|--|--|
| B2B Marketplace                                                                                      | ACTIONS E-SHOP MY BASKET MY ORDERS MY ACCOUNT WARRANT                                                                                                    | AMD PLATFORMS MATRIX SM MESSAGES                   |                                                   |          | IT4PROFIT MENU LOGOUT |  |  |  |  |  |  |  |
| NA PROCESSING OVERVIEW    CHECK THE WARRANTY STATUS    CREATE RUA REQUEST    HISTORY OF COMPENSATION |                                                                                                    |                                                    |                                                   |          |                       |  |  |  |  |  |  |  |
|                                                                                                    | Please select one of the statuses and click search. There is an option to gut not a fill momentum about RMA number, serial number and article if you make click on it.     Al RMA Statuses     Open RMA requests     Open RMA request     Date of RMA request from: 23,03/2008     Ist 22/04/2003     RMA: |                                                    |                                                   |          |                       |  |  |  |  |  |  |  |
| Show 20 • Ines [1-7] T                                                                               |                                                                                                    |                                                    |                                                   |          |                       |  |  |  |  |  |  |  |
| Line#                                                                                                | Line Statuses                                                                                                    |                                                    | Serial Number                                     | Brand    | Article               |  |  |  |  |  |  |  |
| > RMA#: APL0815X74                                                                                   | Date of RMA request: 11/04/2008 Ship From: KRAKOW Receipt to: Poland De                                                                                                    | efective goods Date of Receipt: 14/04/2008         |                                                   |          |                       |  |  |  |  |  |  |  |
|                                                                                                    | 3 🛛 Tested. Approved                                                                                                    |                                                    | 212709419359                                      | LITE ON  | LH-20A1P-12C          |  |  |  |  |  |  |  |
|                                                                                                    | 4 🛛 Tested.Approved                                                                                                    |                                                    | 224724406493                                      | LITE ON  | LH-20A1S-10C          |  |  |  |  |  |  |  |
| > RMA#: APL0814X51                                                                                   | Date of RMA request: 03/04/2008 Ship From: SERWIS-BUDRYKA 4 Receipt to                                                                                                    | Poland Defective goods Date of Receipt: 04/04/2008 |                                                   |          |                       |  |  |  |  |  |  |  |
|                                                                                                    | 1 Z Tested.Approved                                                                                                    |                                                    | SN0621000688                                      | GIGABYTE | GA-M55PLUS-S3G        |  |  |  |  |  |  |  |
|                                                                                                    | 2 🛛 Tested. Approved                                                                                                    |                                                    | SN0637572817                                      | GIGABYTE | GV-NX73T256P-RH       |  |  |  |  |  |  |  |
|                                                                                                    | 3 🛛 Tested. Approved                                                                                                    |                                                    | N2A6400961                                        | CANYON   | CN-BR1                |  |  |  |  |  |  |  |
|                                                                                                    | 4 🛛 Tested.Approved                                                                                                    |                                                    | 007602407345                                      | LITE ON  | SHM-165P6S-01C        |  |  |  |  |  |  |  |
|                                                                                                    | 5 🛛 Tested.Approved                                                                                                    |                                                    | N256210324                                        | CANYON   | CN-D16P               |  |  |  |  |  |  |  |

3. <u>Verificați status-ul garanției.</u> Clientul este autorizat să vizualizeze status-ul garanției pentru numărul de serie.

| ASBIS<br>B2B Marketplace | MY SUPP        | LIER: ASBIS PL Sp. z o<br>E-SHOP MY BASKE | T MY ORDERS      | MY ACCOUNT     | WARRANTY     | ALID PLATFORMS MATRIX 💿 NESSAGES |                                |                             |          |                      |       | MY COMPANY: Apollo sp. z o.o. USER: Mr Alexander Mazko |  |  |
|--------------------------|----------------|-------------------------------------------|------------------|----------------|--------------|----------------------------------|--------------------------------|-----------------------------|----------|----------------------|-------|--------------------------------------------------------|--|--|
| RMA PROCESSING OVERV     | IEW ICHECK THE | WARRANTY STATUS                           | CREATE RMA REQUI | EST HISTORY OF | COMPENSATION |                                  |                                |                             |          |                      |       |                                                        |  |  |
|                          |                |                                           |                  |                |              | Serial Number:                   | Please enter S<br>224724406493 | erial Number and do Search. |          | ٩                    |       |                                                        |  |  |
| Show 20 💌 lines          |                |                                           |                  |                |              |                                  |                                |                             |          |                      |       | [1-1] Total 1 lines found                              |  |  |
| Seria                    | al Number      |                                           | End of w         | varranty       |              | Brand                            |                                | Artide                      |          | Sales Invoice Number |       | Sales Invoice Date                                     |  |  |
| 224724406493             |                | 16/10/200                                 | 9                |                | LITE O       | N                                | LH-20A1S-10C                   |                             | 73611084 |                      | 16/10 | 0/2007                                                 |  |  |

4. <u>Creare solicitare RMA.</u> Clientul este autorizat să solicite RMA pe baza Numărului de Serie, Numărului Facturii de Vânzare, Numărului de Comandă din Depozit.

| ASBIS<br>B2B Marketplace     | MY SUPPLIER: ASBIS:<br>ACTIONS E-SHOP<br>CHECK THE WARRANTY : | PL Sp. z o.o<br>MY BASKET M<br>STATUS <b>  CREATE</b> | ORDERS         | MY ACCOUNT WARRANTY AND PL                                                           | ATFORMS MATRIX 🖾 MESSAGES                        |                                                       | >                                                       |                      | MY COMPANY: Apollo                                                                                                    | 9p. 2 o.o. USER: <u>Mr Alexa</u><br>IT4PROFIT MENU | <u>Inder Mazko</u><br>LOGOUT |  |  |
|------------------------------|---------------------------------------------------------------|-------------------------------------------------------|----------------|--------------------------------------------------------------------------------------|--------------------------------------------------|-------------------------------------------------------|---------------------------------------------------------|----------------------|----------------------------------------------------------------------------------------------------|----------------------------------------------------|------------------------------|--|--|
|                              | Create RMA Request by                                         |                                                       |                |                                                                                      |                                                  |                                                       |                                                         |                      |                                                                                                    |                                                    |                              |  |  |
|                              | Serial Number  Sales Invoice Number  Varnhouse Order Number   |                                                       |                |                                                                                      |                                                  |                                                       |                                                         |                      |                                                                                                    |                                                    |                              |  |  |
|                              |                                                               |                                                       |                |                                                                                      | Value:                                           | Proce                                                 | 8                                                       |                      |                                                                                                    |                                                    |                              |  |  |
| Show 20 - lines              |                                                               |                                                       |                |                                                                                      |                                                  |                                                       |                                                         |                      |                                                                                                    | [1-3] Total 3 li                                   | ines found                   |  |  |
| Service C                    | enter                                                         | Status                                                |                | Warranty Expiry Date                                                                 | Serial Number                                    | Brand                                                 | Artide                                                  | Invoice              | Invoice Date                                                                                                    | Defect Description                                 | 2                            |  |  |
| Asbis Poland Warranty        |                                                               | Valid                                                 | 07/11/2010     |                                                                                      | Y991992H70023                                    | AMD                                                   | ADX6400CZWOF                                            | 73611999             | 07/11/2007                                                                                                    | NIE DZIALA [rz-1032]                               |                              |  |  |
| Asbis Poland Warranty        |                                                               | Valid                                                 | 12/11/2008     |                                                                                      | 313634406574                                     | LITE ON                                               | SHM-165H6S-05C                                          | 63614516             | 13/11/2006                                                                                                    | nie czyta płyt [rz-1058]                           |                              |  |  |
| Asbis Poland Warranty        |                                                               | Valid                                                 | 25/07/2008     |                                                                                      | S00UJ10Y508411                                   | SAMSUNG                                               | SP1213N                                                 | 53606992             | 26/07/2005                                                                                                    | Bady [ra-1504/18]                                  |                              |  |  |
|                              |                                                               |                                                       |                |                                                                                      |                                                  |                                                       |                                                         |                      | Actions for selecte                                                                                                    | d lines Delete Lines C                             | reate RMA                    |  |  |
|                              |                                                               | 🕐 In                                                  | order to creat | e RMA request to your service center, p                                              | please select the products that to be added      | to RMA request and click o                            | n Create RMA. The RMA request can be four               | id in RMA Processin  | g Overview.                                                                                                    |                                                    |                              |  |  |
|                              | Valid                                                         |                                                       |                | Not                                                                                  | Valid                                            |                                                       | Appeal                                                  |                      | Duplicate                                                                                                    |                                                    |                              |  |  |
| The serial number is in warr | ranty. Create RMA option                                      | is enabled.                                           |                | The serial number is out of warranty, in<br>service center. Create RMA option is dis | valid format or not supported by your<br>sabled. | There is no assurance the<br>Create RMA option is ena | t serial number is in warranty or out of warra<br>bled. | nty. The s<br>valida | The serial number is already in the RMA request to your service center or in the<br>validation list for RMA request. Please delete the line. |                                                    |                              |  |  |

4.1 Acesta este un exemplu de reclamație RMA pe baza numărului de serie. Clientul poate vizualiza fereastra de tip pop up ce conține detaliile numărului de serie. Numărul de serie poate fi adăugat apoi la lista numerelor de serie ce vor fi reclamate.

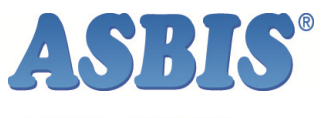

| ASRIS'                     | MY SUPP       | PLIER: ASBIS PL | Sp. z o.o  |                  |                                   |                                 |                               |                                       |                                        |                      |               |             |     | MY COMPAN                                                             | Y: Apollo sp.                | zo.o. USER: Mr Alexa                 | ander Mazko |
|----------------------------|---------------|-----------------|------------|------------------|-----------------------------------|---------------------------------|-------------------------------|---------------------------------------|----------------------------------------|----------------------|---------------|-------------|-----|-----------------------------------------------------------------------|------------------------------|--------------------------------------|-------------|
| B2B Marketplace            | ACTIONS       | E-SHOP M        | Y BASKET   | MY ORDERS        | MY ACCOUNT                        | WARRANTY                        | AMD PLATFORMS MATRIX          | MESSAGES                              |                                        |                      |               |             |     |                                                                       |                              | IT4PROFIT MENU                       | LOGOUT      |
| RMA PROCESSING OVERVIEW    | СНЕСК ТНЕ     | WARRANTY ST     | ATUS CREAT | TE RMA REQUES    | T HISTORY OF                      | COMPENSATION                    |                               |                                       |                                        |                      |               |             |     |                                                                       |                              |                                      |             |
|                            |               |                 |            |                  |                                   |                                 | Create RM/                    | A Request by                          |                                        |                      |               |             |     |                                                                       |                              |                                      |             |
|                            |               |                 |            |                  |                                   |                                 | Serial Nun                    | nber 🔘 Sales Invoice                  | Number 🔘 Ware                          | house Order Number   |               |             |     |                                                                       |                              |                                      |             |
|                            |               |                 |            |                  |                                   |                                 | Value                         | 313634406574                          |                                        | Process              |               |             |     |                                                                       |                              |                                      |             |
| Show 20 💌 lines            |               |                 |            |                  |                                   |                                 | https://www.it4profi          | t.com/?SN=3136344                     | 106574 - Create RI                     | /A Request - Interne | et Explorer p | provided by | • × | 1                                                                     |                              | [1-3] Total 3 li                     | ines found  |
| Service (                  | Center        |                 | Status     |                  | Warranty Ex                       | piry Date                       |                               | Crea                                  | ate RMA by Serial N                    | unber 313634406574   |               |             | ^   | Invoice Date                                                          |                              | Defect Description                   |             |
| Asbis Poland Warranty      |               | v               | /alid      | 07/11/2010       |                                   |                                 | 1                             |                                       |                                        |                      |               |             |     | 07/11/2007                                                            | N                            | IE DZIALA [rz-1032]                  |             |
| Asbis Poland Warranty      |               | v               | alid       | 12/11/2008       |                                   |                                 | Sales Invoire Number: 1       | 53614516 Sales Invo<br>5-05C End of w | ine Date: 13/11/2<br>varranty: 12/11/2 | 006                  |               |             |     | 13/11/2006                                                            | ni                           | e czyta płyt [rz-1058]               |             |
| Asbis Poland Warranty      |               | v               | alid       | 25/07/2008       |                                   |                                 | © Serial Number: 313634406574 |                                       |                                        |                      |               | 26/07/2005  | Ba  | ady [ra-1504/18]                                                      |                              |                                      |             |
|                            |               |                 |            |                  |                                   |                                 | Defect description            |                                       |                                        |                      |               |             |     | Actions                                                               | for selected li              | nes [Delete Lines] [C                | Create RMA  |
|                            |               |                 | 0          | In order to crea | ate RMA request                   | to your service                 |                               |                                       | * +                                    |                      |               |             |     | g Overview.                                                           |                              |                                      |             |
|                            | Va            | alid            |            |                  |                                   |                                 | The complete set of return    | 1                                     |                                        |                      |               |             |     |                                                                       | uplicate                     |                                      |             |
| The serial number is in wa | rranty. Creat | e RMA option is | enabled.   |                  | The serial num<br>service center. | er is out of wa<br>Create RMA o |                               |                                       | 4 1                                    |                      |               |             |     | serial number is already in the l<br>ation list for RMA request. Plea | RMA request<br>se delete the | to your service center or<br>e line. | in the      |
|                            |               |                 |            |                  |                                   |                                 | Add to the List for RMA F     | Request                               |                                        |                      | Close         | window      |     |                                                                       |                              |                                      |             |
| © 2002-2006 IT4PROFIT      |               |                 |            |                  |                                   |                                 |                               |                                       |                                        |                      |               |             |     |                                                                       |                              |                                      |             |
|                            |               |                 |            |                  |                                   |                                 | L                             |                                       |                                        |                      |               |             | ~   | J                                                                     |                              |                                      |             |

4.2 Acesta este un exemplu de reclamație RMA pe baza Numărului Facturii de Vânzare. Clientul poate vizualiza fereastra de tip pop up ce conține detaliile facturii de vânzare. Clientul trebuie să selecteze articolul corect al produsului său și apoi să găsească numărul de serie care corespunde produsului. Numărul de serie selectat poate fi adăugat apoi la lista de numere de serie ce vor fi reclamate.

| RMA PROCESSING OVERVIEW CHECK THE WARRA        | ANTY STATUS <b>[CREATE</b> | RMA REQUES      | HISTORY OF COMPENSATION                                                              |                                                                                                    |                                                       |  |  |
|------------------------------------------------|----------------------------|-----------------|--------------------------------------------------------------------------------------|----------------------------------------------------------------------------------------------------|-------------------------------------------------------|--|--|
|                                                |                            |                 |                                                                                      | Create RMA Request by                                                                                                    |                                                       |  |  |
|                                                |                            |                 |                                                                                      | 💿 Serial Number 🖲 Sales Invoice Number 💿 Warehouse Order Number                                                                                                    |                                                       |  |  |
|                                                |                            |                 |                                                                                      | Value: 63614516 Process                                                                                                    |                                                       |  |  |
| Show 20 🔻 Ines                                 |                            |                 |                                                                                      | // https://www.it4profit.com/?SI=63614516 - Create RMA Request - Internet Explorer provided by Dell                                                                                                    | [1-3] Total 3 lines found                             |  |  |
| Service Center                                 | Status                     |                 | Warranty Expiry Date                                                                 | Create RIIA by Sales Invoice Number 53614516 Pease set of the role and serial number of your product. If there is no serial number for selected article please use the Invoice Date Invoice Date Invoice | Defect Description                                    |  |  |
| Asbis Poland Warranty                          | Valid                      | 07/11/2010      |                                                                                      | Y1 07/11/2007                                                                                                    | NIE DZIALA [rz-1032]                                  |  |  |
| Asbis Poland Warranty                          | Valid                      | 12/11/2008      |                                                                                      | 3 Sales Invoice Number: 63614516 Sales Invoice Date: 13/11/2006 13/11/2006                                                                                                    | nie czyta płyt [rz-1058]                              |  |  |
| Asbis Poland Warranty Valid 25/07/2008         |                            |                 |                                                                                      | S AMD ADA3000CNB0X 26/07/2005                                                                                                    | Bady [ra-1504/18]                                     |  |  |
|                                                |                            |                 |                                                                                      | Sales Invoice Numbers 63614516 Sales Invoice Date: 13/11/2006 Actions for selections                                                                                                    | ted lines Delete Lines Create RMA                     |  |  |
|                                                | Ø1                         | n order to crea | ate RMA request to your service center, p                                            | AMD ADA3000CNBOX                                                                                                    |                                                       |  |  |
| Valid                                          |                            |                 | Not                                                                                  | Val Sales Invoice Number: 63614516 Sales Invoice Sate: 13/11/2006 Duplica                                                                                                    | Duplicate                                             |  |  |
| The serial number is in warranty. Create RMA o | option is enabled.         |                 | The serial number is out of warranty, in<br>service center. Create RMA option is dis | AMD ADA3200CHB0X     For IS already in the RNA request. Please delet     for RMA request. Please delet                                                                                                    | uest to your service center or in the<br>te the line. |  |  |
| © 2002-2006 IT4PROFIT                          |                            |                 |                                                                                      | Sele Invice Number:         \$514516         Seles Invice Date:         1/11/2006           AND         ANDSOCKV000         Seles Invice Date:         1/11/2006           Seles Invice Number:         N1197225607         End of warranty:12/11/2009           N1197225607         End of warranty:12/11/2009         N11972256130           N11972256130         End of warranty:12/11/2009         N1197256130           N1197256130         End of warranty:12/11/2009         N1197256130                                                                                                    |                                                       |  |  |
|                                                |                            |                 |                                                                                      | Sale Invice Number: 45614516 Sales Invice Date: 13/11/2006 UTT 00 31H:156165-01C ISSUE Sales Number: 55614516 Sales Invice Date: 13/11/2006 UTT 00 31H:156165-03C ISSUE Sales Number: 55614516 Sales Invice Date: 13/11/2006 UTT 00 31H:156145516 Sales Invice Date: 13/11/2006 UTT 00 31H:156145516 Sales Invice Date: 13/11/2006 UTT 00 31H:15614516 Sales Invice Date: 13/11/2006 UTT 00 31H:15614516 Sales Invice Date: 13/11/2006 UTT 00 31H:156145516 Sales Invice Date: 13/11/2006 UTT 00 31H:15614516 Sales Invice Date: 13/11/2006 UTT 00 31H:15614516 Sales Invice Date: 13/11/2006 UTT 00 31H:15614516 Sales Invice Date: 13/11/2006 UTT 00 31H:15614516 Sales Invice Date: 13/11/2006 UTT 00 31H:15614516 Sales Invice Date: 13/11/2006 UTT 00 31H:15614516 Sales Invice Date: 13/11/2006 UTT 00 31H:15614516 Sales Invice Date: 13/11/2006 UTT 00 31H:15614516 Sales Invice Date: 13/11/2006 UTT 00 31H:15614516 Sales Invice Date: 13/11/2006 UTT 00 31H:15614516 Sales Invice Date: 13/11/2006 UTT 00 31H:15614516 Sales Invice Date: 13/11/2006                                                                                                    |                                                       |  |  |

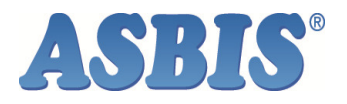

5. <u>Istoric compensații.</u> Această fereastră cuprinde întreg istoricul tuturor produselor pentru care s-au acordat deja compensații clientului.

| <b>ASBIS</b>                                                                                                   | MY SUPPLIER: ASBIS PL Sp. z o.o                                                                 |                             |                              |                                   |                     |                 |             | MY COMPANY: Apollo | 9 sp. z o.o. USER: <u>Mr Alexander Mazko</u> |  |  |  |
|----------------------------------------------------------------------------------------------------|-------------------------------------------------------------------------------------------------|-----------------------------|------------------------------|-----------------------------------|---------------------|-----------------|-------------|--------------------|----------------------------------------------|--|--|--|
| B2B Marketplace                                                                                                | ACTIONS E-SHOP MY BASKET                                                                        | MY ORDERS MY ACCOUNT        | MARRANTY AMD PLATFORMS       | MATRIX MESSAGES                   |                     |                 |             |                    | IT4PROFIT MENU LOGOUT                        |  |  |  |
| IMA PROCESSING OVERVIEW [ CHECK THE WARRANTY STATUS ] CREATE RIMA REQUEST [HISTORY OF COMPENSATION ]           |                                                                                                 |                             |                              |                                   |                     |                 |             |                    |                                              |  |  |  |
| There is an option to get more information about RMA number; serial number and article if you make clock on f. |                                                                                                 |                             |                              |                                   |                     |                 |             |                    |                                              |  |  |  |
|                                                                                                    | Requested Serial Number: Replacement Serial Number: Warehouse Order Number: Credit Note Number: |                             |                              |                                   |                     |                 |             |                    |                                              |  |  |  |
|                                                                                                    | Compensation date from: 22/03/2008 tit: 22/04/2008                                              |                             |                              |                                   |                     |                 |             |                    |                                              |  |  |  |
| Show 20 • Ines [1-16] Total 16 ines found                                                                      |                                                                                                 |                             |                              |                                   |                     |                 |             |                    |                                              |  |  |  |
| Line#                                                                                                    | Line Statuses                                                                                   | Serial Number               | Article                      | Replacement Serial Number         | Replacement Article | Warehouse order | Credit Note | Credit Note Price  | Date of Compensation                         |  |  |  |
| * RMA#: APL0812X64                                                                                             | Date of RMA reques: 20/03/2008                                                                  | Ship From: SERWIS-BUDRYKA 4 | Receipt to: Poland Defective | goods Date of Receipt: 25/03/2008 |                     |                 |             |                    |                                              |  |  |  |
| 1                                                                                                    | Compensated.Closed                                                                              | N127360497                  | CN-WF518                     | N127140889                        | CN-WF518            | 1272895         |             |                    | 28/03/2008                                   |  |  |  |
| 2                                                                                                    | Compensated.Closed                                                                              | 326730404535                | DH-20A3P-05C                 | 232744411139                      | DH-20A4P-05C        | 1272895         |             |                    | 28/03/2008                                   |  |  |  |
| 3                                                                                                    | Compensated.Closed                                                                              | 397743414656                | DH-20A4P-21C                 | M10074138296                      | DH-20A4P-09C-BULK   | 1272895         |             |                    | 28/03/2008                                   |  |  |  |
| 4                                                                                                    | Compensated.Closed                                                                              | N1M7301248                  | CNR-D08P                     | N 1M740 1235                      | CNR-DOSP            | 1272895         |             |                    | 28/03/2008                                   |  |  |  |
| 5                                                                                                    | Compensated.Closed                                                                              | <u>Z903277860298</u>        | ADA3200BPBOX                 |                                   |                     |                 | 82610348    | PLN 223.00         | 31/03/2008                                   |  |  |  |
| RMA#: <u>APL0811X84</u>                                                                                        | Date of RMA reques: 14/03/2008                                                                  | Ship From: SERWIS-BUDRYKA 4 | Receipt to: Poland Defective | goods Date of Receipt: 17/03/2008 |                     |                 |             |                    |                                              |  |  |  |
| 1                                                                                                    | Compensated.Closed                                                                              | 115987US03398825            | KVR667D2D8P5/2G              | 3450760-0281428                   | KVR667D2D8P5/2G     | 1272895         |             |                    | 28/03/2008                                   |  |  |  |
| 2                                                                                                    | Compensated.Closed                                                                              | Z710266F51679               | ADA3000BPBOX                 |                                   |                     |                 | 82610347    | PLN 292.00         | 31/03/2008                                   |  |  |  |
| * RMA#: APL0810X14                                                                                             | Date of RMA reques: 04/03/2008                                                                  | Ship From: SERWIS-BUDRYKA 4 | Receipt to: Poland Defective | goods Date of Receipt: 04/03/2008 |                     |                 |             |                    |                                              |  |  |  |
| 3                                                                                                    | Compensated.Closed                                                                              | 302743405825                | DH-20A4P-21C                 | M10074138295                      | DH-20A4P-09C-BULK   | 1272895         |             |                    | 28/03/2008                                   |  |  |  |
| 4                                                                                                    | Compensated.Closed                                                                              | 515540402846                | SHW-16H5S-15C                | 219745409013                      | DH-20A4H-05C        | 1272895         |             |                    | 28/03/2008                                   |  |  |  |
| 5                                                                                                    | Compensated.Closed                                                                              | 219736405010                | DH-20A3H-06C                 | 219745405983                      | DH-20A4H-06C        | 1272895         |             |                    | 28/03/2008                                   |  |  |  |
| * RMA#: APL0809X56                                                                                             | Date of RMA reques: 28/02/2008                                                                  | Ship From: SERWIS-BUDRYKA 4 | Receipt to: Poland Defective | goods Date of Receipt: 28/02/2008 |                     |                 |             |                    |                                              |  |  |  |
| 1                                                                                                    | Compensated.Closed                                                                              | 223706415977                | LH-20A1H-11C                 | 219745405981                      | DH-20A4H-06C        | 1272895         |             |                    | 28/03/2008                                   |  |  |  |
| 2                                                                                                    | Compensated.Closed                                                                              | 415547425119                | SHW-16H5S-01C                | 219745409012                      | DH-20A4H-05C        | 1272895         |             |                    | 28/03/2008                                   |  |  |  |
| 3                                                                                                    | Compensated.Closed                                                                              | 226730416911                | DH-20A3P-06C                 | M10074138294                      | DH-20A4P-09C-BULK   | 1272895         |             |                    | 28/03/2008                                   |  |  |  |
| 4                                                                                                    | Compensated.Closed                                                                              | 214733409892                | LH-20A1H-487C                | 219745405982                      | DH-20A4H-06C        | 1272895         |             |                    | 28/03/2008                                   |  |  |  |
| 6                                                                                                    | Compensated.Closed                                                                              | Q386117L50422               | ADA3000BXBOX                 |                                   |                     |                 | 82610349    | PLN 347.00         | 31/03/2008                                   |  |  |  |
| 9                                                                                                    | Compensated.Closed                                                                              | N216110774                  | CN-D05P                      | N 1M740 1232                      | CNR-DOBP            | 1272895         |             |                    | 28/03/2008                                   |  |  |  |

5.1 Dacă clientul face click pe link-ul cu numărul de serie, acesta poate vizualiza istoricul respectivului număr de serie cu detalii privind compensațiile acordate.

|   | https://www.it4profit.com/?L_ID=20080320094426652771000000&RMA_ID= | 20080320104309909958000000 Internet Explorer provided by |
|---|--------------------------------------------------------------------|----------------------------------------------------------|
|   | RMA#: APL0812X64                                                   |                                                          |
|   | RMA Date: 20/03/2008                                               |                                                          |
| l | Date of Receipt: 25/03/2008                                        |                                                          |
|   | Defective product history                                          | Compensation History                                     |
|   | Serial Number: N127360497 Replac                                   | zement Serial Number: N127140889                         |
| 1 | Article: CN-WF518 Replac                                           | ement Article: CN-WF518                                  |
| l | Warranty expiry Date: 12/12/2009 Credit N                          | Note number:                                             |
|   | Warranty Type: Residual Credit N                                   | Note Price:                                              |
| l | Sales Invoice Number: Date of                                      | f Credit Note:                                           |
| I | Sales Invoice Date: Replac                                         | e/Repair Doc Number: SO#APL10118260,WO#1272895           |
| I | Date of                                                            | f Replacement/Repair: 04/04/2008                         |
|   | Failure description: Die dzieła [89/2]                             |                                                          |
|   | The complete set of return: Komplet                                |                                                          |
|   | ind complete set of return. Komplet                                |                                                          |
| Į |                                                                    |                                                          |

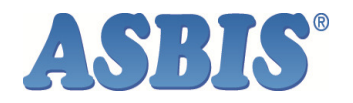

6. Atunci când clientul primește aprobarea RMA din partea dumneavoastră, acesta va primi o notificare pe e-mail și are posibilitatea de a tipări avizul de expediție. În mod implicit, sunt disponibile următoarele:

| ASBIS<br>B2B Marketplace | MY SUPPLIER: ASBIS SLOVENIA<br>ACTIONS E-SHOP <u>MY BASKET</u> <u>MY OF</u>                                                                                      | RDERS                                               | MY ACCOUNT WARRANTY                                        | BONUS CLUB MESSAGES                                                                                                    |                                                                                                    |                                                                                                    |            |                                                                                                    | MY COMPANY: A | LT MAKS d.o.o. PREDDVOR | USER: <u>Mr Administrator IT4</u> |  |
|--------------------------|----------------------------------------------------------------------------------------------------|-----------------------------------------------------|------------------------------------------------------------|----------------------------------------------------------------------------------------------------|----------------------------------------------------------------------------------------------------|----------------------------------------------------------------------------------------------------|------------|----------------------------------------------------------------------------------------------------|---------------|-------------------------|-----------------------------------|--|
| RMA PROCESSING OVERVIEW  | CHECK THE WARRANTY STATUS CREATE RM                                                                                                    | REQUEST                                             | HISTORY OF COMPENSATION                                    |                                                                                                    | >                                                                                                    |                                                                                                    |            |                                                                                                    |               |                         |                                   |  |
|                          | Passe select one of the statuses and cick search. There is an option to get more information about RMA number, serial number and article if you make cick on it. |                                                     |                                                            |                                                                                                    |                                                                                                    |                                                                                                    |            |                                                                                                    |               |                         |                                   |  |
|                          | 💿 Al RMA Statuses 💿 Open RMA requests 💿 Approved RMA request 💿 Service Center Debt 💿 Rescived RMA request 💿 Registed Products                                    |                                                     |                                                            |                                                                                                    |                                                                                                    |                                                                                                    |            |                                                                                                    |               |                         |                                   |  |
|                          |                                                                                                    |                                                     |                                                            | Date of RMA request from: 14/                                                                                           | 104/2008 till: 14/05/2008                                                                                 | RMA#:                                                                                                    | 9          |                                                                                                    |               |                         |                                   |  |
| Show 20 - lines          |                                                                                                    |                                                     |                                                            |                                                                                                    |                                                                                                    | ( )                                                                                                    |            |                                                                                                    |               |                         | [1-3] Total 3 lines found         |  |
| Line#                    | Line Stat.                                                                                                    | ses                                                 |                                                            |                                                                                                    |                                                                                                    |                                                                                                    | Se         | rial Number                                                                                                    | Brand         |                         | Artide                            |  |
| * RMA#: SLV0820X1        | Date of RMA request: 12/05/2008 Ship F                                                                                                    | om: LOCA                                            | AL Receipt to: ASBIS Sloven                                | i <b>a Warranty warehouse</b> RMA t                                                                                     | to be delivered by: 27/05/200                                                                             | 8 Print Packing List                                                                                                    |            |                                                                                                    |               |                         |                                   |  |
|                          | 1 🔵 Tobe                                                                                                    | shipped                                             |                                                            |                                                                                                    | U7D8012446                                                                                                |                                                                                                    |            |                                                                                                    | CANYON        | CNR-WCAM43              |                                   |  |
|                          | 2 🔵 To be                                                                                                    | shipped                                             |                                                            |                                                                                                    |                                                                                                    | U19805                                                                                                    | 92474      |                                                                                                    | CANYON        | CNR-EP1                 |                                   |  |
|                          | 3 🔵 Tobe                                                                                                    | shipped                                             |                                                            |                                                                                                    |                                                                                                    | <u>U1980</u>                                                                                                    | 92425      |                                                                                                    | CANYON        | CNR-EP1                 |                                   |  |
|                          | Shpent-<br>Scra DA S<br>Requested<br>Requested                                                                                                    | Http<br>Prin<br>RM4<br>RM4<br>ALT N<br>Whs<br>Shipn | ps://213355713/kayouts/m<br>ps://213353713/kayouts/m<br>nt | npreview_dhtml.jsp?ID_TMPL_T<br>npreview_dhtml.jsp?ID_TMPL_T<br>/05/2008<br>Planufacturer<br>CANYON<br>CANYON<br>CANYON | PE=7021&RMA_JD=200805<br>PE=7021&RMA_JD=2008051<br>Article<br>CIR-4P1<br>CIR-4P1<br>CIR-4P1<br>CIR-4VC4H3 | 121002048437130 Conflicate<br>Suppler: ASBIS d.o.o<br>What to<br>Saddees<br>Serial Number<br>U19902245<br>U19902245<br>U19902245 | ×<br>Error | Rejected Pro           Returned Rejected           Returned Comped           Canceled           Rejected           Rejected           Rejected           Rejected           Rejected           Rejected | ducts<br>d    |                         |                                   |  |
| © 2002-2008 IT4PROFIT    |                                                                                                    | Done                                                |                                                            | •                                                                                                    | Internet   Protected Mode:                                                                                | Off 🔍 100%                                                                                                    | •          |                                                                                                    |               |                         |                                   |  |